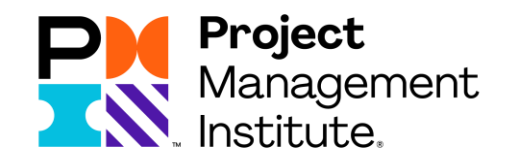

# 续证在线缴费流程

Certificate Renewal Online Payment Guideline

#### 当您完成PDU要求后,还需在线完成缴费步骤,续证费用是150美元,具体流程如下: 1.打开<u>www.pmi.org</u>网站,请点击<Log in>登陆

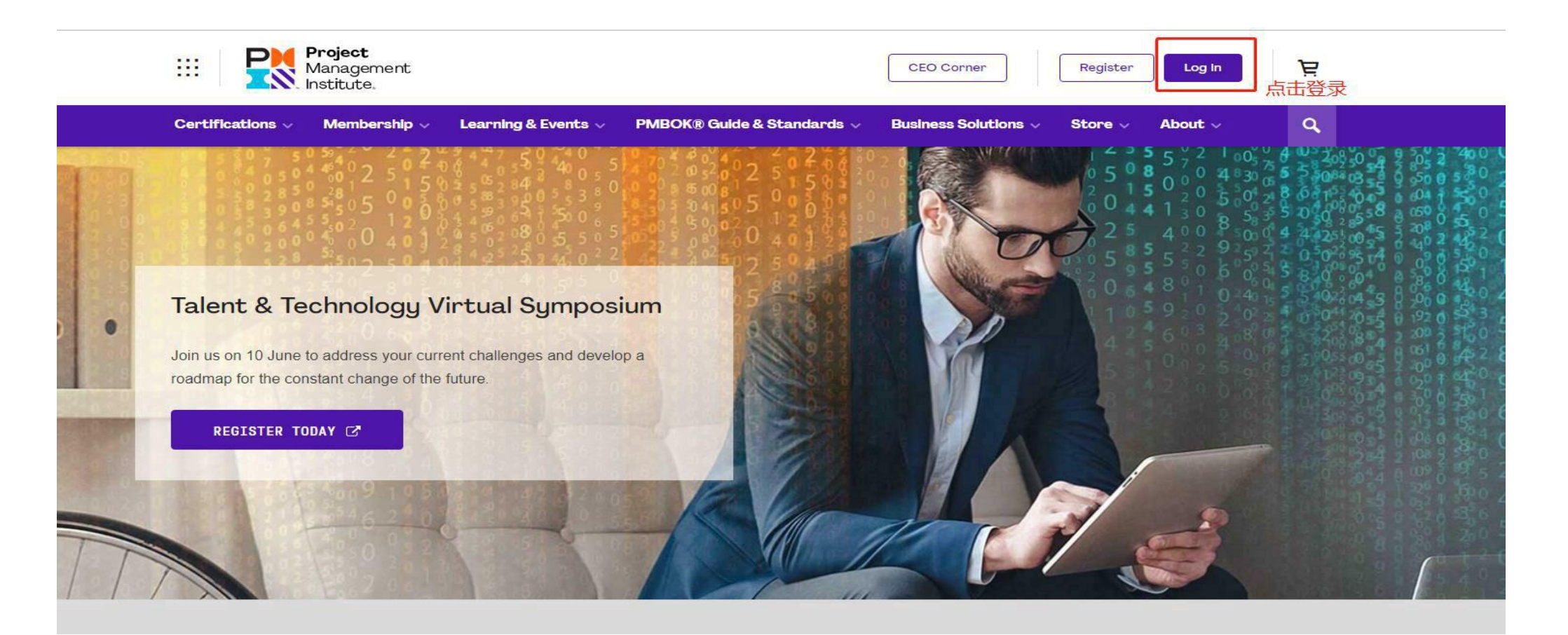

2. 输入用户名和密码,请点击<Log in>

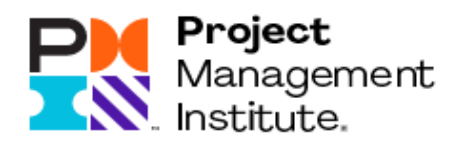

# Log In

| Username |                        | Forgot Username |
|----------|------------------------|-----------------|
| 用户名      |                        |                 |
| Password |                        | Forgot Password |
| 密码       |                        |                 |
|          | LOG IN                 |                 |
|          | Don't have an account? |                 |

#### 3. 如需纸质证书,请在续证前,在账户中添加中文收件地址和手机号

# E Δ Cashboard Account

**-**步·

隺

操作步骤如下:

1) 点击右上角您的名字, 点击下拉菜单中 的Account

2) 在Personal Information版块下 的Addresses地址栏中,添加中文汉字的配 送地址,建议将其设置为默认地址 (set as primary)

3) 请在Phone Numbers中,添加收件手 机号

纸质证书将通过顺丰快递寄出,请填写详 细地址以便收件。

| 第二步:                                  |                  |       | <b>?</b> Certification |
|---------------------------------------|------------------|-------|------------------------|
| Addresses                             |                  |       | •                      |
| ✓ Primary                             |                  |       | 编辑 🖍 Edit              |
| Beijing, BJ 100100<br>China, Mainland |                  |       |                        |
| 第三步:                                  |                  |       | 增加新地址 + Add Address    |
| Addresses * Indicates required fields |                  |       |                        |
| * Address                             |                  |       | Cancel                 |
| 此处可填写中又汉字                             |                  |       |                        |
| + Add another line * City             | * Country/Region |       |                        |
| 此处可填写中文汉字                             | China, Mainland  | ~     |                        |
| * State/Province                      | * Postal Code    |       |                        |
| ×                                     |                  |       |                        |
| ✓ Primary                             |                  |       |                        |
|                                       |                  | Cance | Save                   |
|                                       |                  |       |                        |

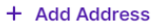

#### 4. 请点击右上角您的名字,点击下拉菜单中的<My Certifications>

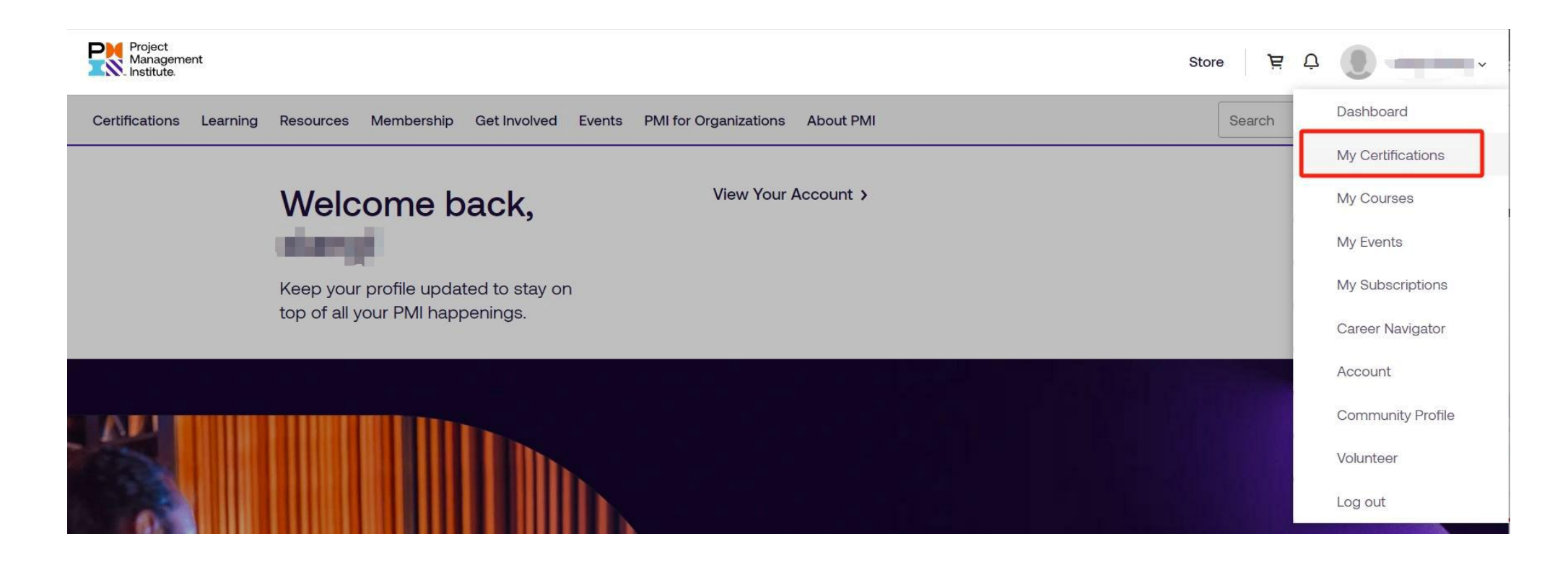

#### 5. 在满足PDU要求后,会出现续费入口,请点击<Renew>

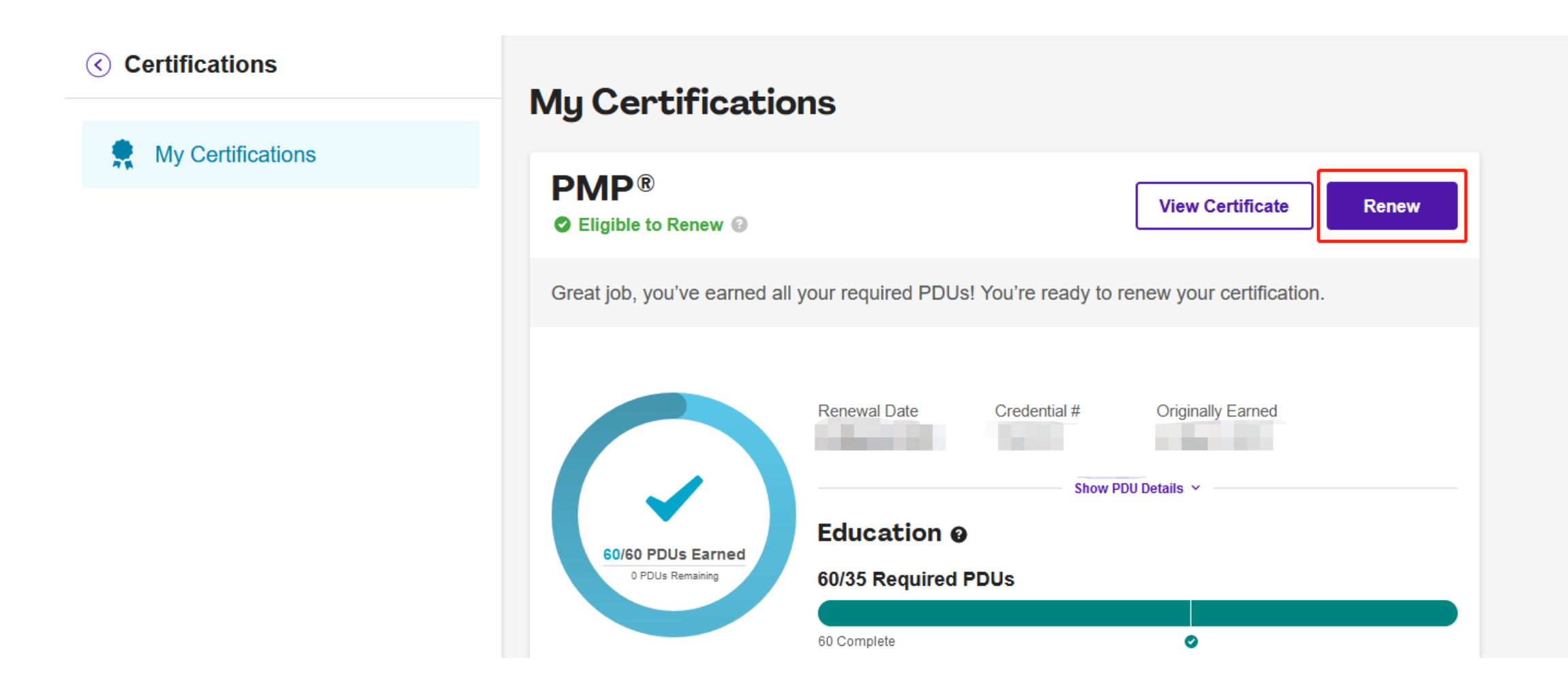

### 6. 在证书预览页面中,确认纸质证书的收件信息后,点击<Continue>

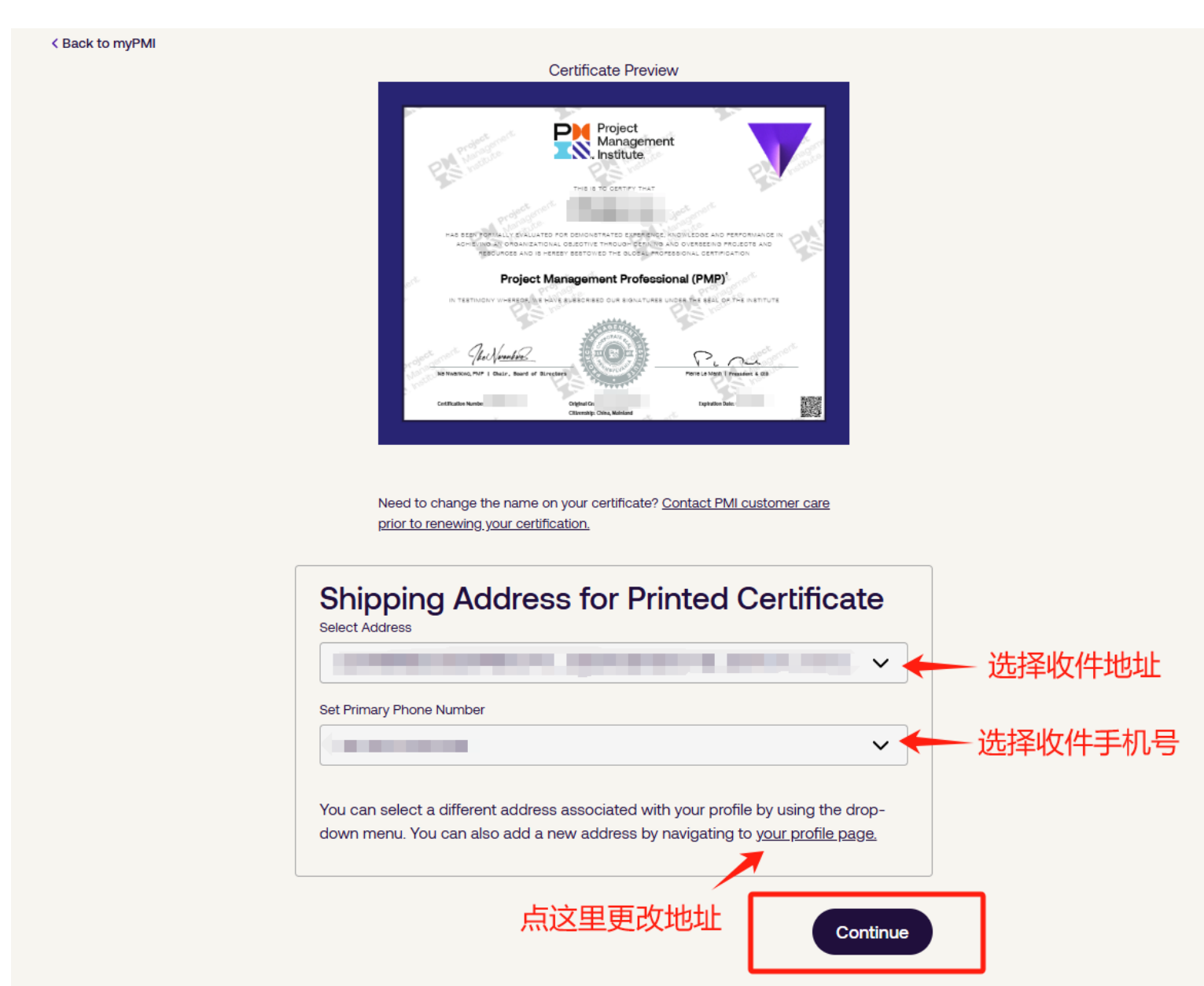

#### 7. 确认支付费用,请点击<Checkout>

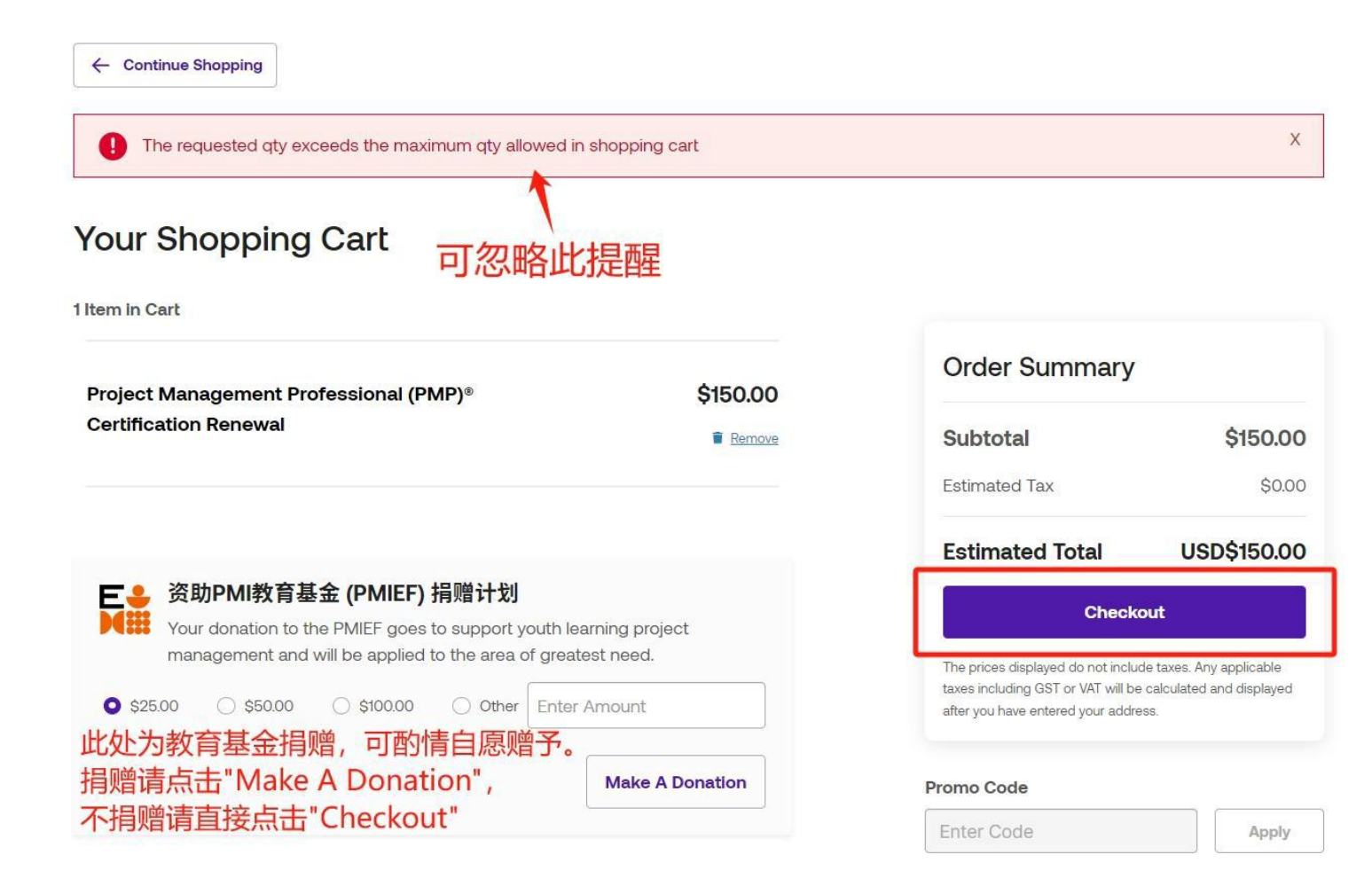

Request a Quote 🚺

#### 8. 请确认账单信息,再进一步选择付款方式(仅支持人民币付款)

#### 如需更改美式发票(Invoice)上的地址,请点击<Edit>进行编辑,然后点击<Use This Address>保存

#### - 付款后美式发票上的地址将无法自行修改

- 当前美式发票中仅显示美金付款金额,如需人民币金额证明,请联系中国办公室

Edit Cart

View Items ~

USD\$150.00

\$150.00

\$0.00

Apply

Redeem

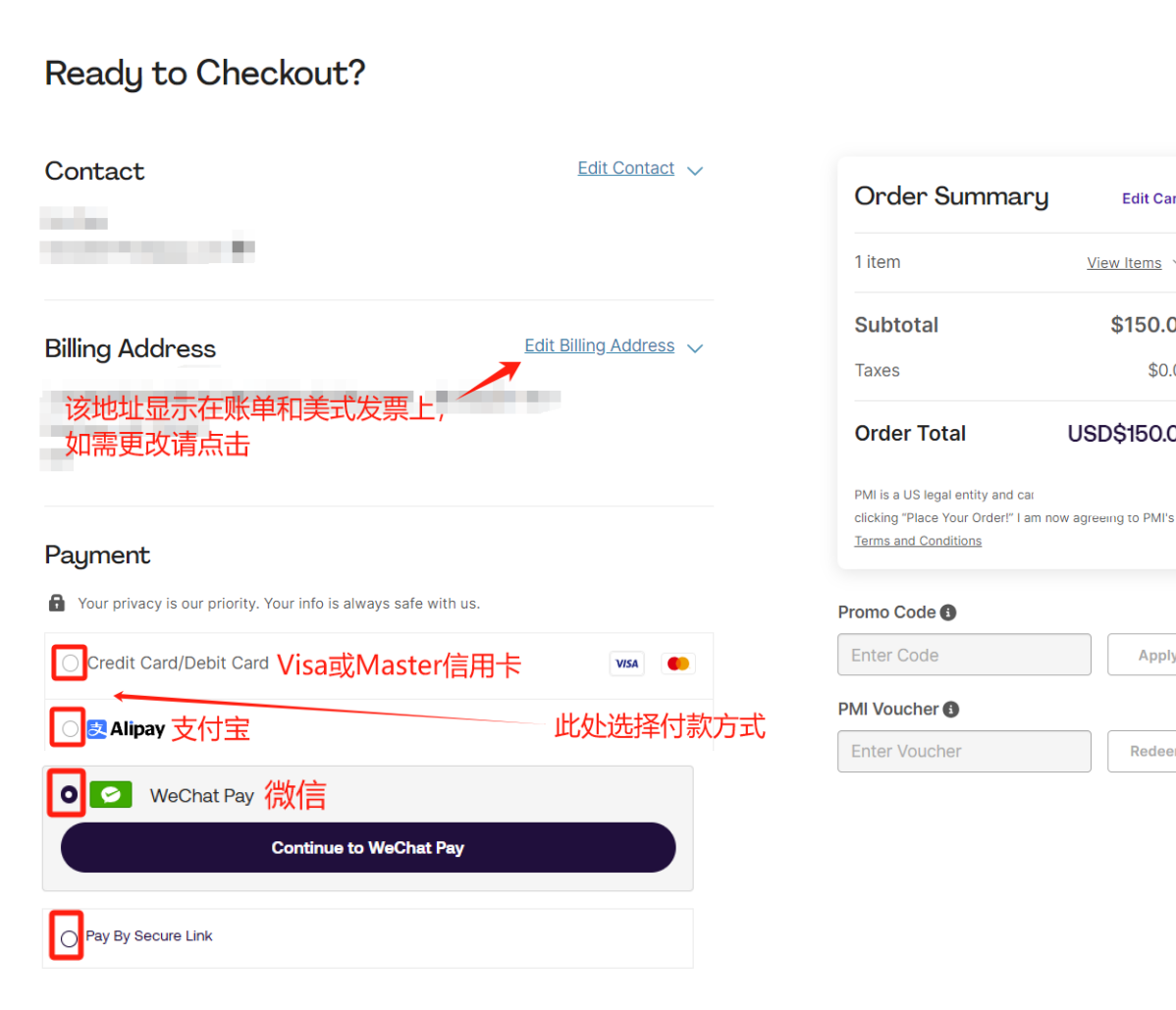

| ALC: N                       | (24.23)                  |                           |  |  |
|------------------------------|--------------------------|---------------------------|--|--|
|                              | 编辑主                      | 编辑当前地址 → 🔤                |  |  |
|                              | Add New Address<br>添加新地址 | Use This Addres<br>使用当前地址 |  |  |
| Billing Address              |                          |                           |  |  |
| * These fields are required. |                          |                           |  |  |
| Country / Region*            |                          |                           |  |  |
| China, Mainland              |                          |                           |  |  |
| Address Line 1*              |                          |                           |  |  |
| 此处可填写中文汉字                    |                          |                           |  |  |
| Address Line 2               |                          |                           |  |  |
| Add Address Line 2           |                          |                           |  |  |
| Postal Code*                 |                          |                           |  |  |
|                              |                          |                           |  |  |
|                              |                          |                           |  |  |

Use This Address

Cancel

**Billing** Address

## 9-1. 以支付宝付款为例,请在勾选<Alipay>后,点击<Continue to Alipay>

#### Ready to Checkout?

| Contact                                                         | Edit Contact 🧹         | Order Summary                                                                                | Edit Cart                                                       |
|-----------------------------------------------------------------|------------------------|----------------------------------------------------------------------------------------------|-----------------------------------------------------------------|
|                                                                 |                        | 1 item                                                                                       | <u>View Items</u> ~                                             |
|                                                                 |                        | Subtotal                                                                                     | \$150.00                                                        |
| Billing Address                                                 | Edit Billing Address 🗸 | Taxes                                                                                        | \$0.00                                                          |
|                                                                 |                        | Order Total                                                                                  | USD\$150.00                                                     |
|                                                                 |                        | Place Your                                                                                   | Order!                                                          |
| avmont                                                          |                        | PMI is a US legal entity and canno<br>"Place Your Order!" I am now agre<br><u>Conditions</u> | ot issue fapiao. By clicking<br>being to PMI's <u>Terms and</u> |
| Your privacy is our priority. Your info is always safe with us. |                        | Promo Code                                                                                   |                                                                 |
| Credit or debit card                                            |                        | Enter Code                                                                                   | Apply                                                           |
|                                                                 |                        | PMI Voucher 🚯                                                                                |                                                                 |
| Continue to AliPay                                              |                        | Enter Voucher                                                                                | Redeem                                                          |
|                                                                 |                        |                                                                                              |                                                                 |
| 🔿 🔗 WeChat Pay                                                  |                        |                                                                                              |                                                                 |
| O Pay By Secure Link                                            |                        |                                                                                              |                                                                 |

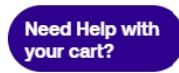

# 9-2. 以微信付款为例,请在勾选<wechat pay>后,点击<Continue to wechat pay>

#### Ready to Checkout?

| Contact                                                         | Edit Contact 🗸         | Orde                     | r Summary                                                                                                    | Edit Cart    |
|-----------------------------------------------------------------|------------------------|--------------------------|----------------------------------------------------------------------------------------------------|--------------|
|                                                                 |                        | 1 item                   | 7                                                                                                    | ∕iew Items ∨ |
|                                                                 |                        | Subto                    | tal                                                                                                    | \$150.00     |
| Billing Address                                                 | Edit Billing Address 🗸 | Taxes                    |                                                                                                    | \$0.00       |
|                                                                 |                        | Order                    | Total US                                                                                                    | SD\$150.00   |
|                                                                 |                        |                          | Place Your Order!                                                                                                    |              |
|                                                                 |                        | PMI is a U<br>"Place You | PMI is a US legal entity and cannot issue fapiao. By clicking<br>"Place Your Order!" I am now agreeing to PMI's <u>Terms and</u> |              |
| Payment                                                         |                        | Conditions               | 5                                                                                                    |              |
| Your privacy is our priority. Your info is always safe with us. |                        | Promo Co                 | ode                                                                                                    |              |
| Credit or debit card                                            | 🛞 \cdots 🔐 +4          | Enter C                  | ode                                                                                                    | Apply        |
| ○ ■ AliPay                                                      |                        | PMI Vouc                 | her 🚯                                                                                                    |              |
|                                                                 |                        | Enter Vo                 | oucher                                                                                                    | Redeem       |
| WeChat Pay                                                      |                        |                          |                                                                                                    |              |
| Continue to WeChat Pay                                          |                        |                          |                                                                                                    |              |
| O Pay By Secure Link                                            |                        |                          |                                                                                                    |              |

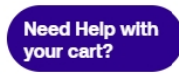

#### 10. 支付宝和微信请用手机扫描二维码付款(人民币金额以当天汇率核算);支付完成后,请 等待页面自动跳转,稍后您会收到一封PMI总部的确认邮件。

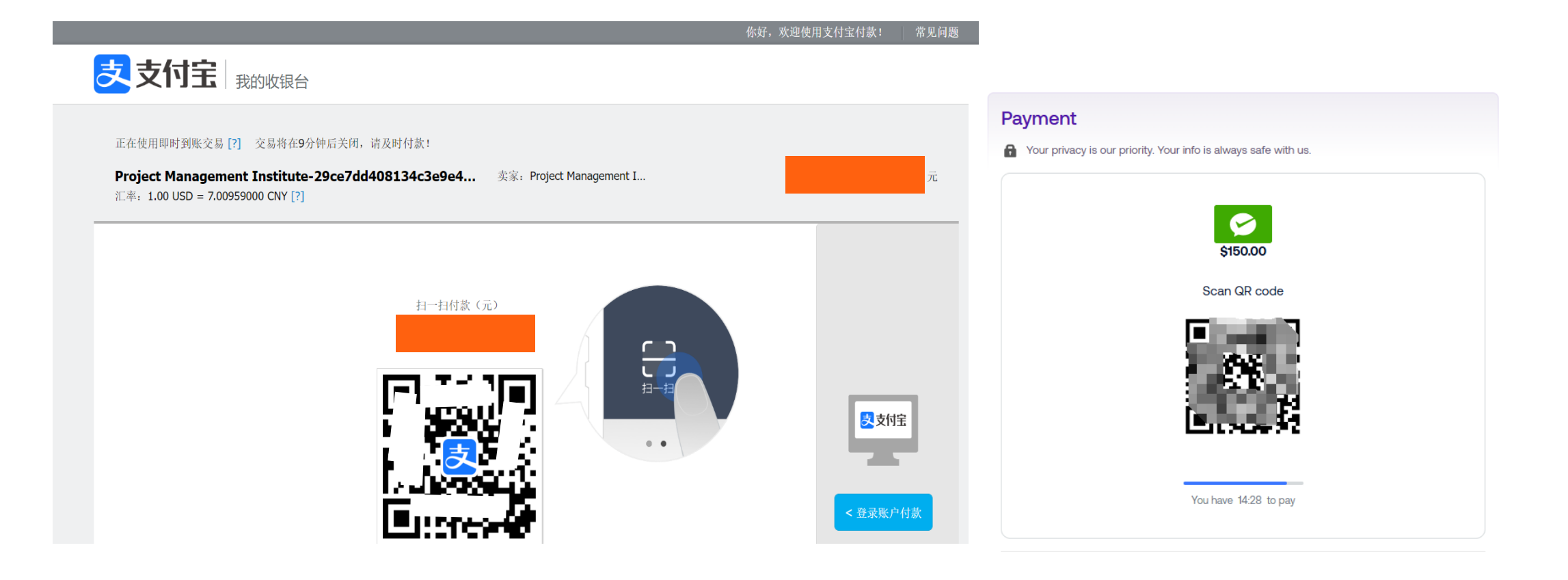

#### 11. 认证更新后,可以下载电子版证书,请点击页面右上角您的名字,点击下拉菜单中的 <My Certifications>,然后点击<View Certificate>下载。

纸质证书将通过顺丰快递寄送,预估在1-3个月内送达; PMI英文账户中下载和打印电子版证书与PMI发放的纸质证书具有同等效用。

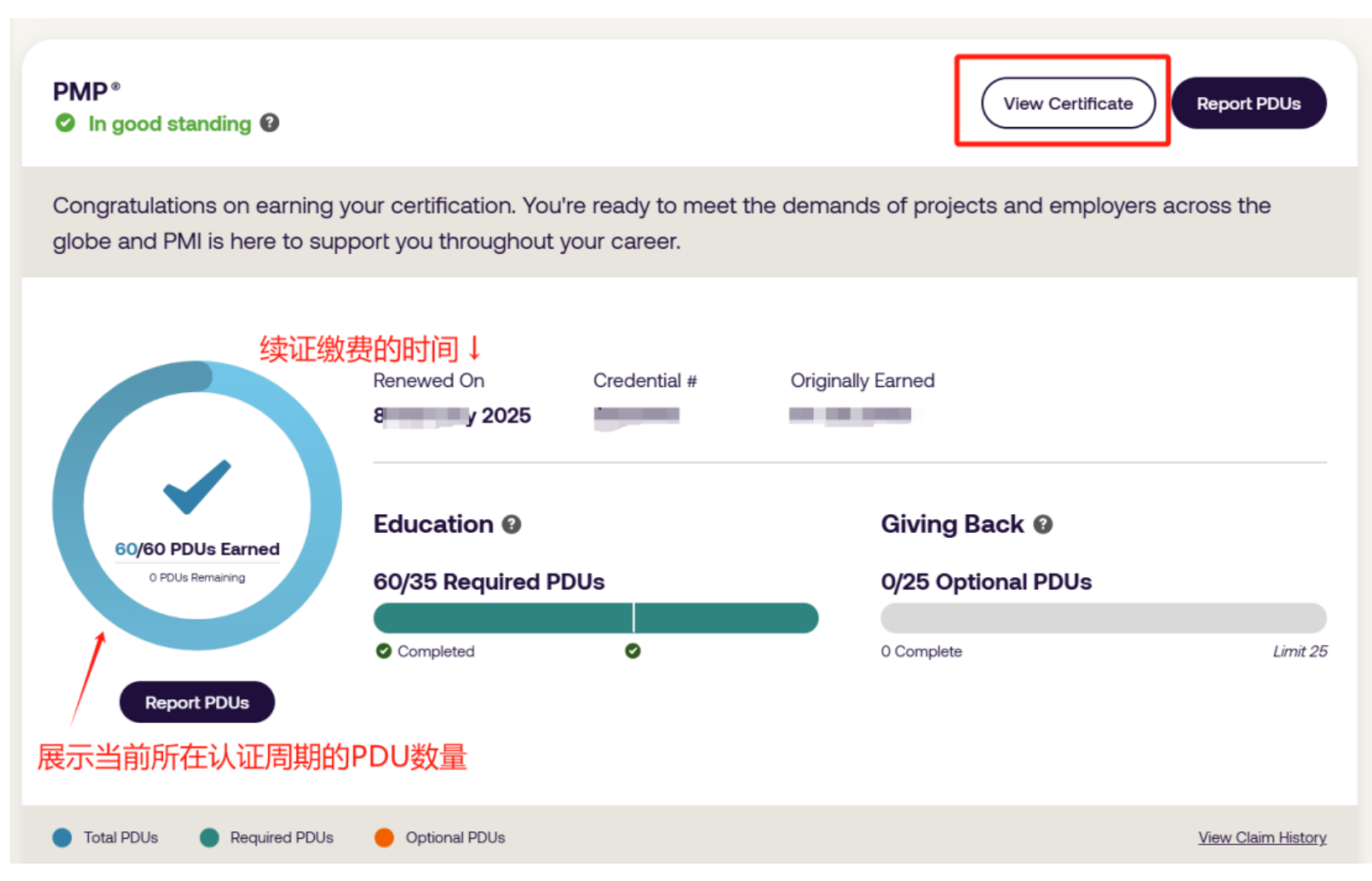

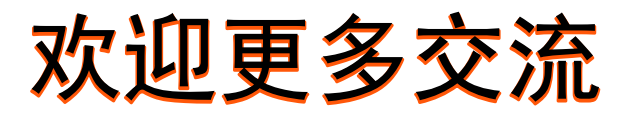

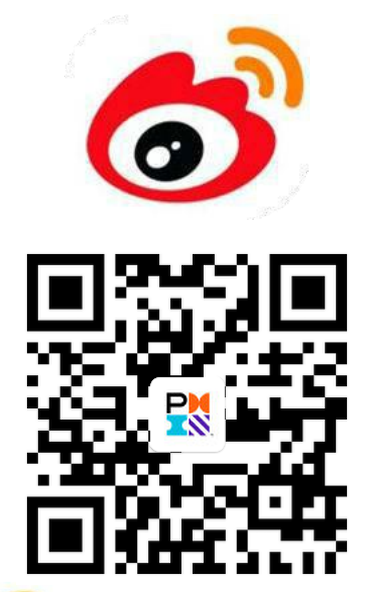

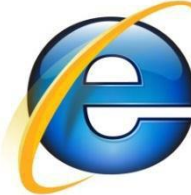

www.pmi.org

www.pmichina.org

. .

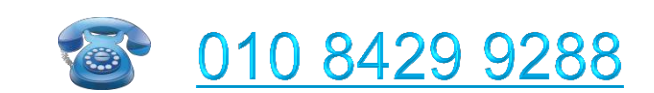

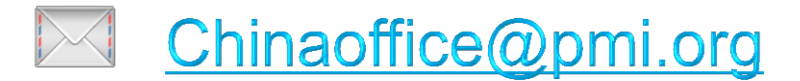